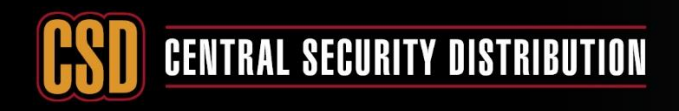

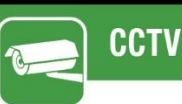

#### HOW TO CREATE AN ACCOUNT FOR HIK-CONNECT

#### **PRODUCTS:** HIKVISION DEVICES

TOPICS COVERED IN THIS KBA: How to create a Hik-Connect Account via Hik-Connect APP and web portal.

#### **Methods Available:**

- a) via Hik-Connect App
- b) via Hik-Connect Web portal (for management only no viewing)

#### Method 1: Register Hik-Connect account via Hik-Connect App.

Download and install the Hik-Connect App on the phone.

Search Hik-Connect mobile client software in Google Play Store or App Store. a.

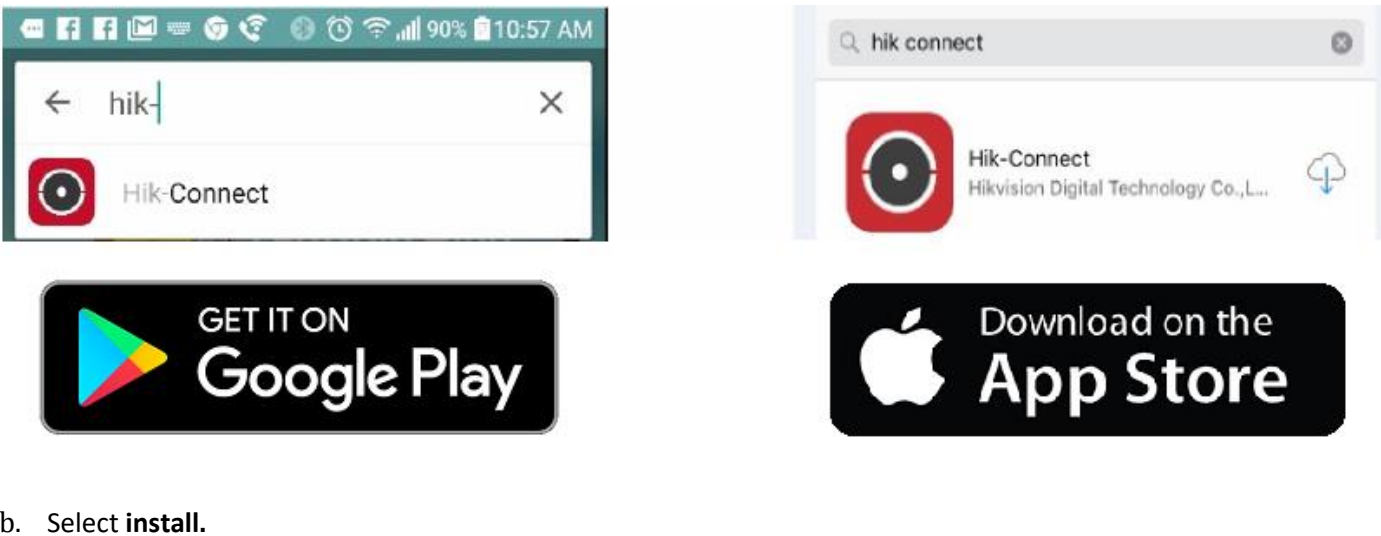

b. Select install.

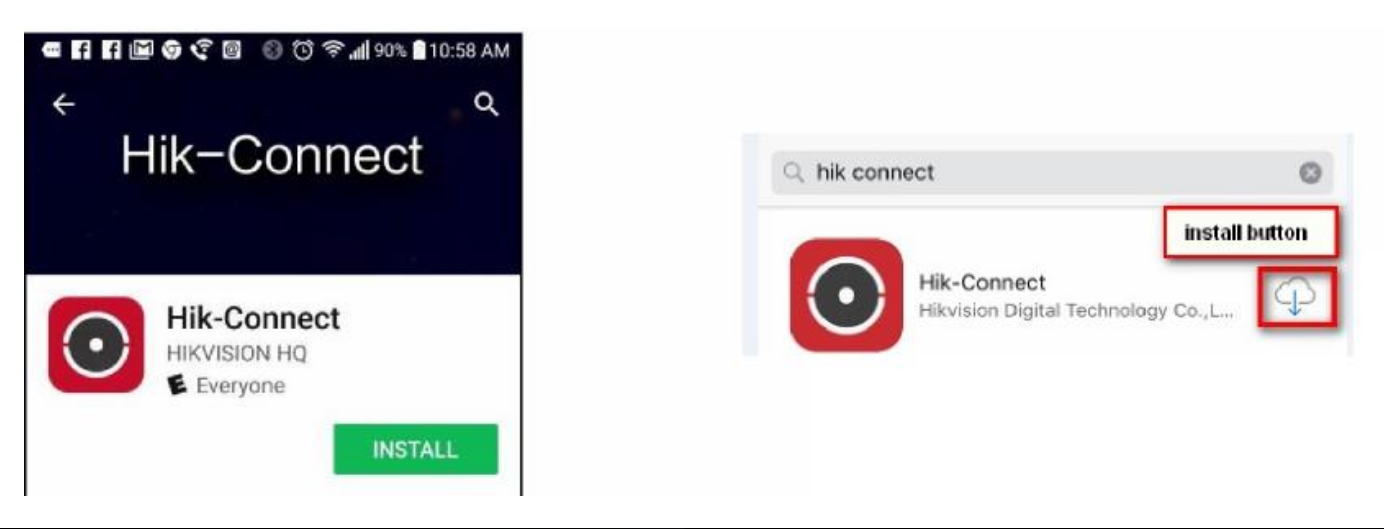

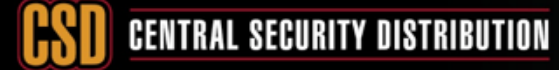

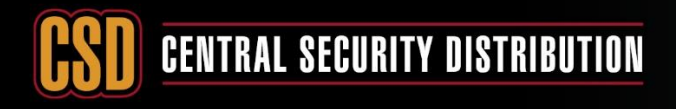

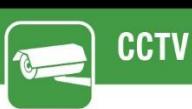

c. If using android play store the following message will be displayed, Select Accept.

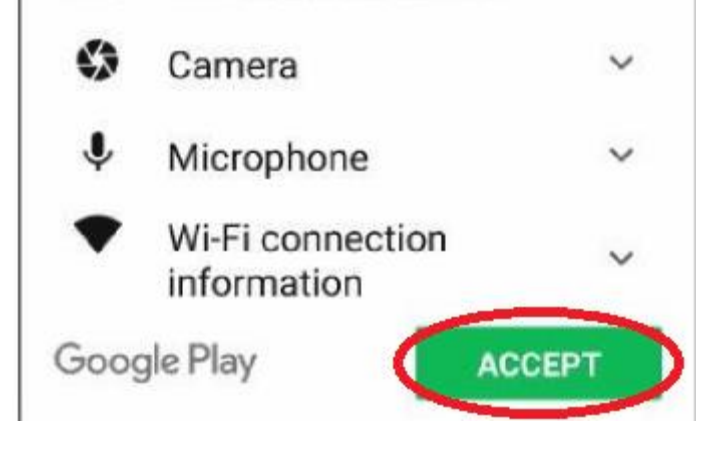

#### Next, Open the Hik-Connect App.

a. Select Login

| 22 |      | ত 🗢46⊿ 🖬 🖬 ৪৪                 | 3% 10:47 AM |
|----|------|-------------------------------|-------------|
| Ē  | ۲    |                               | +           |
|    |      |                               |             |
|    |      |                               |             |
|    |      |                               |             |
|    |      |                               |             |
|    |      | Login to find more            |             |
|    |      | Login                         |             |
|    |      | You can also add local device |             |
|    |      | Add                           |             |
|    |      |                               |             |
|    |      |                               |             |
|    |      |                               |             |
|    |      |                               |             |
|    | •    |                               | 000         |
|    | Home | Message                       | More        |

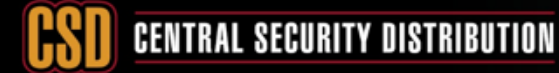

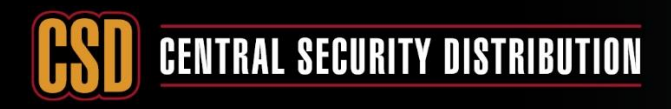

## ССТУ

### **KNOWLEDGE BASE ARTICLE**

b. Select Register.

| ۲                   | 🔞 💎 4G 🖌 🛿 88% 10:48 AM |                         |                 |
|---------------------|-------------------------|-------------------------|-----------------|
|                     | ×                       |                         |                 |
| <b>*</b>            |                         | <b></b>                 |                 |
| User Name/Email Add |                         | User Name/Email Address |                 |
| Password            |                         | Password                |                 |
| Register            | Forgot Password         |                         |                 |
|                     | Login                   | Register                | Forgot Password |
|                     |                         | Logi                    | n               |
|                     | Country/Region >        |                         |                 |

c. Tick Read and Agree then Select Register by Email Address.

| < |                         | Register                           |   |
|---|-------------------------|------------------------------------|---|
|   |                         |                                    |   |
|   | •                       | Register by Mobile Phone<br>Number |   |
|   |                         |                                    |   |
| ( |                         | Register by Email Address          | ) |
| ( | Read an<br>Terms of Ser | d Agree<br>vice                    |   |

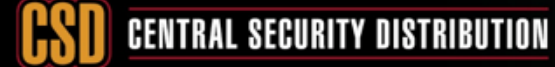

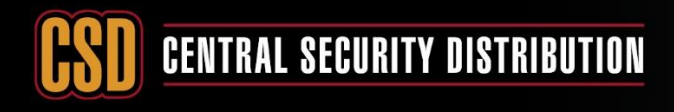

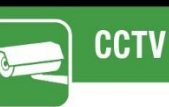

d. Select Australia and then select Finish.

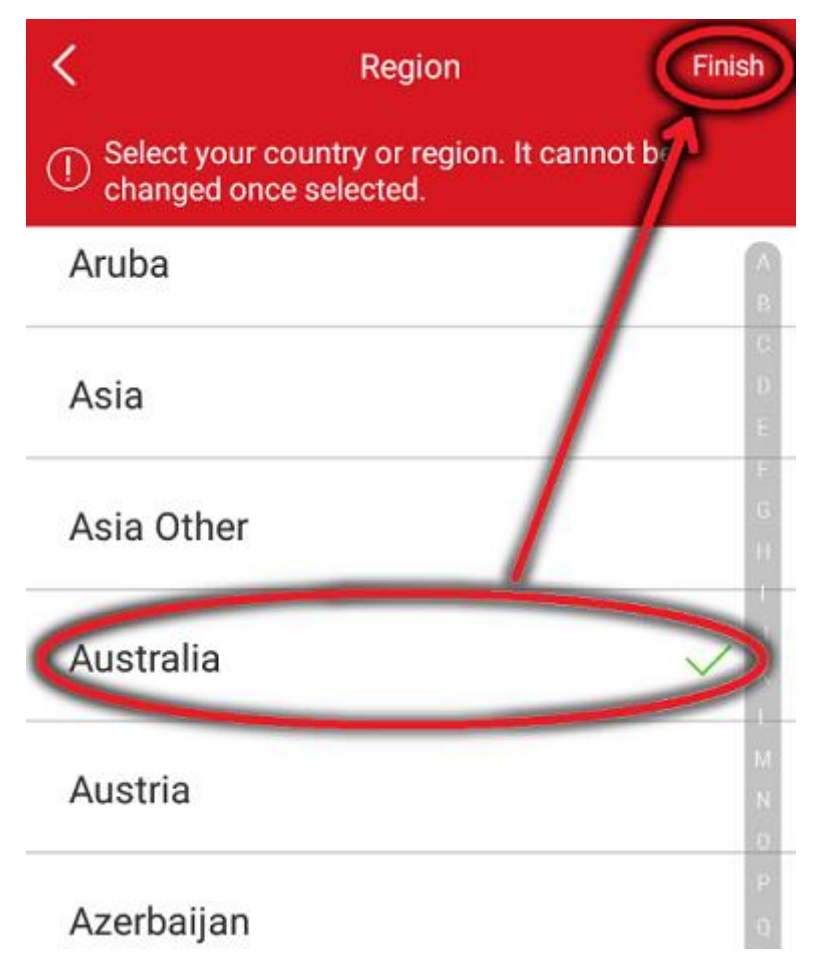

e. Enter the desired email address and select next.

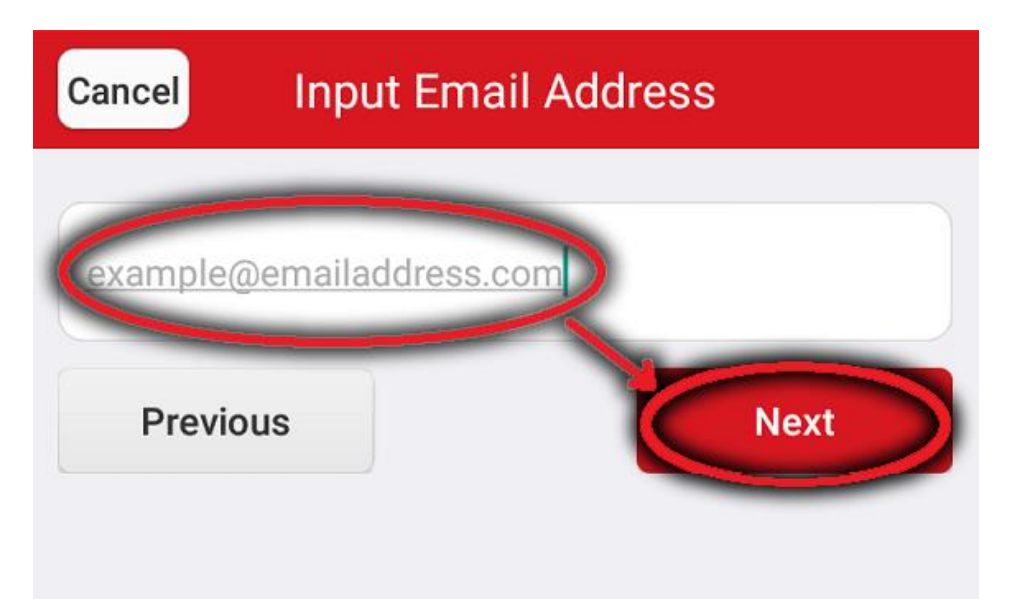

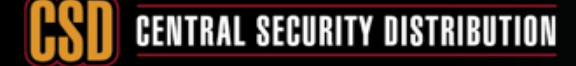

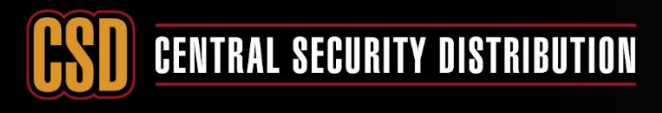

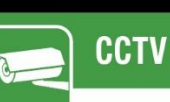

f. Next retrieve the verification code from the email inbox (Be sure to check the spam folder).

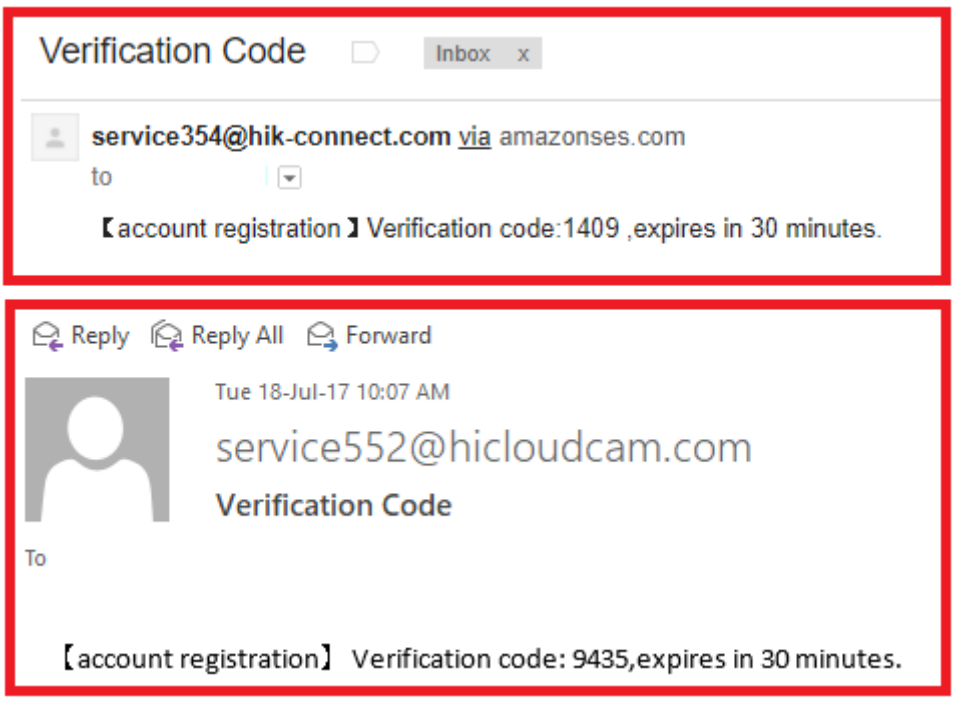

g. Input this **verification code** in the Hik-connect App and then select **next**.

| Cancel                         | Input Verification Code                                                                                                    |
|--------------------------------|----------------------------------------------------------------------------------------------------|
| Input the<br>may be de<br>prev | e verification code you received. The email or SMS<br>layed. If no messages received, please return to the<br>vious step and get the verification code again. |
| Verifica                       | ation Code                                                                                                    |
| Previou                        | Next                                                                                                    |
|                                |                                                                                                    |

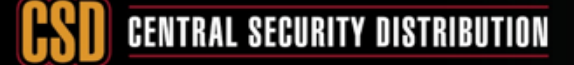

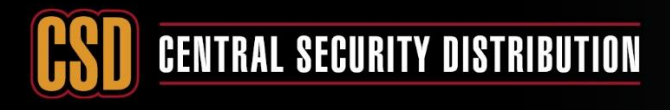

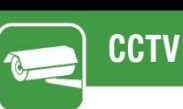

h. Input the desired **username** and **password** then select **finish**. Password requires: 8 characters, letters and numbers.

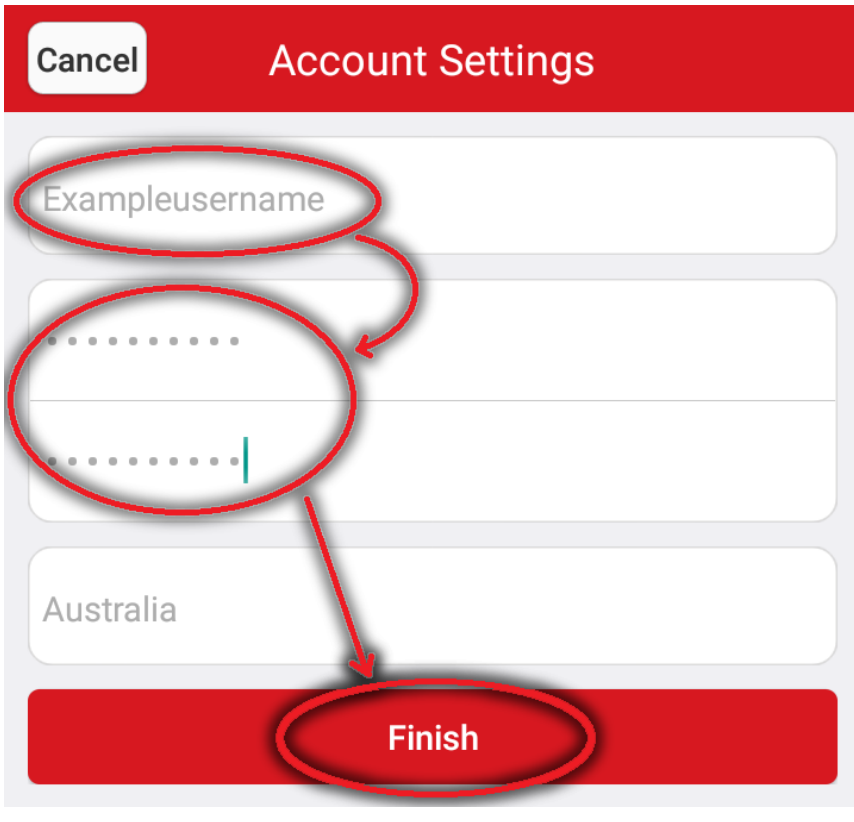

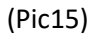

i. The App will automatically log you in.

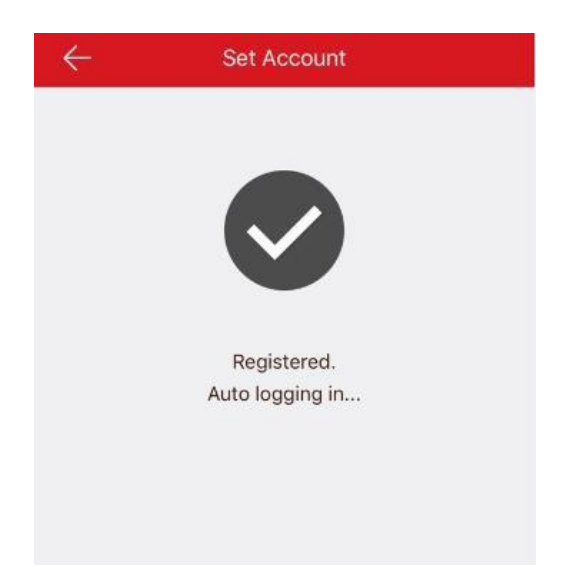

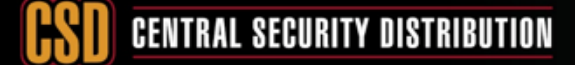

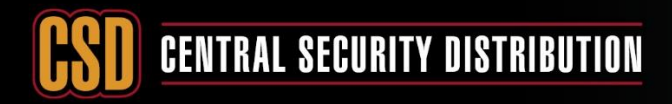

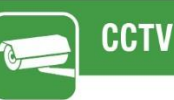

Method 2: Register Hik-Connect account via Hik-Connect Web portal using Email address or cell phone number.

#### (for management only no viewing)

#### Browse to the Hik-Connect.com Website

a. Type Hik-Connect.com into browser.

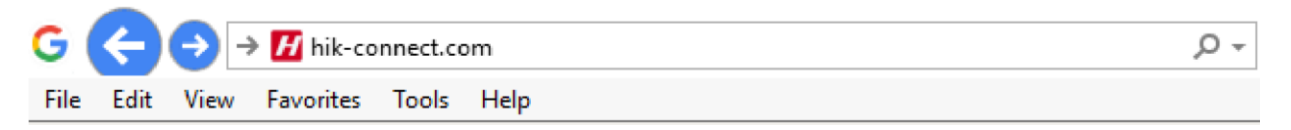

#### Select Register.

| ſ | Mala and        | 1 |
|---|-----------------|---|
|   | Welcome         | ł |
|   | Recounternal    | 1 |
|   | r assword       |   |
|   | Forgot Password |   |
|   | Login           |   |
|   |                 |   |
|   | Register        |   |
|   |                 |   |
|   |                 |   |

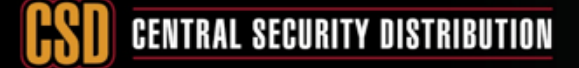

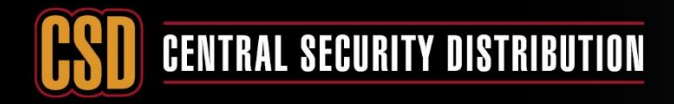

# ССТУ

3

### **KNOWLEDGE BASE ARTICLE**

#### b. Fill in the user registration form.

- Username
- Password
- Country
- E-mail

| https://www.h   | ik-connect.com/register                 |   |
|-----------------|-----------------------------------------|---|
|                 | User Register                           |   |
|                 | • User Name:                            |   |
| $\rightarrow$   | exampleusername                         | 0 |
|                 | Password:                               |   |
| $\rightarrow$   | •••••                                   | 0 |
|                 | Safe                                    |   |
|                 | Confirm Password:                       |   |
| $\rightarrow$   | • • • • • • • • • • • • • • • • • • • • | 0 |
|                 | • Country:                              |   |
| $\rightarrow$   | Australia                               |   |
|                 | ● • Email:                              |   |
| $  \rightarrow$ | example@emailaddress.com                | 0 |
|                 |                                         |   |
|                 | Country Code:                           |   |
|                 | 01                                      |   |
|                 | Mobile Phone Number:                    |   |
|                 |                                         |   |
|                 |                                         |   |
|                 | Verification Code:                      |   |
|                 | PDFG Refresh                            |   |
| $\rightarrow$   | ✓ I Agree Service Agreement             |   |
|                 |                                         |   |
|                 | Next                                    |   |
|                 |                                         |   |

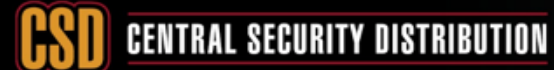

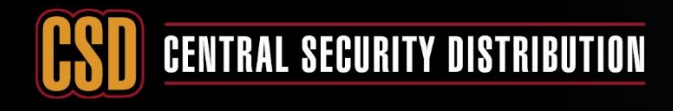

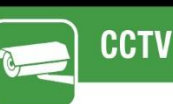

c. Next retrieve the verification code from the email inbox (Be sure to check the spam folder).

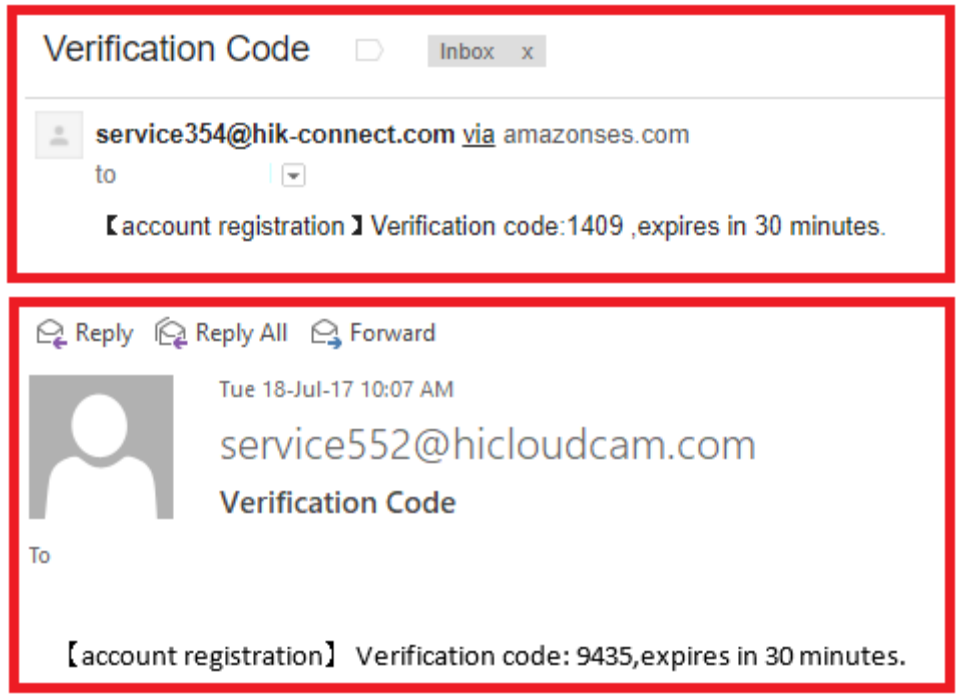

d. Input this verification code in the below box and then select OK.

| Input the verification code you received.         |           |
|---------------------------------------------------|-----------|
| Time delay may occur. Please wait a minute. Retur | n and get |
| the verification code again.                      |           |
| * Verification Code:                              |           |
|                                                   |           |
|                                                   |           |
|                                                   |           |
|                                                   | ОК        |

e. After inputting the verification code. A pop-up will confirm that you have registered successfully.

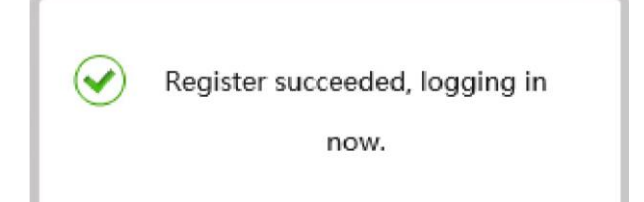

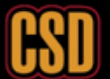